## Come esportare e convertire una chiave e un certificato radice CA pfx da un server CA Microsoft

## Domanda:

Questo articolo della Knowledge Base fa riferimento a software non gestito o supportato da Cisco. Le informazioni sono fornite a titolo di cortesia. Per ulteriore assistenza, contattare il fornitore del software.

Di seguito sono riportate le istruzioni per esportare un certificato radice di firma e una chiave CA da un server Microsoft CA 2003. In questo processo sono previste diverse fasi. È fondamentale che ogni passo sia seguito.

| Esportazione del certificato e della chiave privata dal server CA MS                     |
|------------------------------------------------------------------------------------------|
| 1. Selezionare 'Start' -> 'Esegui' -> MMC                                                |
|                                                                                          |
| 2. Fare clic su 'File' -> 'Aggiungi/Rimuovi snap-in'                                     |
|                                                                                          |
| 3. Fare clic su 'Aggiungi' pulsante                                                      |
| A Calazianana (Cartificati), avindi fana alia av 10 aniversit                            |
| <b>4.</b> Selezionare "Certificati", quindi fare clic su "Aggiungi"                      |
| E Salazianara (Assaunt computer) > (Aventi) > (Computer legale) > (Final                 |
| 5. Selezionare Account computer -> Avanti -> Computer locale -> Fine                     |
| 6 fare die su 'Chiudi' $> 'OK'$                                                          |
|                                                                                          |
| MMC verrà caricato con lo span-in Certificati                                            |
|                                                                                          |
| 7 Espandere Certificati -> e fare clic su 'Personali' -> 'Certificati'                   |
|                                                                                          |
| 8. Fare clic con il pulsante destro del mouse sul certificato CA appropriato e scegliere |
| 'Tutte le attività' -> 'Esporta'                                                         |
|                                                                                          |
| Verrà avviata l'Esportazione quidata certificati                                         |
|                                                                                          |
| 9. Fare clic su 'Avanti' -> Selezionare 'Sì, Esporta la chiave privata' -> 'Avanti'      |
|                                                                                          |
| 10. Deselezionare tutte le opzioni. PKCS 12 dovrebbe essere l'unica opzione              |
| disponibile. Fare clic su <b>'Avanti'</b>                                                |
|                                                                                          |
| 11. Assegnare alla chiave privata una password a scelta                                  |
|                                                                                          |
| 12. Assegnare un nome al file con cui salvare e fare clic su 'Avanti', quindi su 'Fine'  |
|                                                                                          |

Il certificato di firma CA e la radice sono stati esportati come file PKCS 12 (PFX). Estrazione della chiave pubblica (certificato)

Ènecessario accedere a un computer che esegue OpenSSL. Copiare il file PFX su questo computer ed eseguire il comando seguente:

openssl pkcs12 -in <nomefile.pfx> -clcerts -nokeys -out certificate.cer

Verrà creato il file di chiave pubblica denominato "certificate.cer"

Nota: Queste istruzioni sono state verificate utilizzando OpenSSL su Linux. Alcune sintassi possono variare nella versione Win32.

Estrazione e decrittografia della chiave privata

WSA richiede che la chiave privata non sia crittografata. Utilizzare i seguenti comandi OpenSSL:

openssl pkcs12 -in <nomefile.pfx> -nocerts -out privatekey-encrypted.key

Verrà richiesto di **immettere** la **password di importazione**. Questa è la password creata al **passaggio 11** sopra.

Verrà inoltre richiesto di **immettere la passphrase PEM**. è la password di crittografia (utilizzata di seguito).

Verrà creato il file di chiave privata crittografato denominato "privatekey-encrypted.key"

Per creare una versione decrittografata della chiave, utilizzare il comando seguente:

openssl rsa -in privatekey-encrypted.key -out private.key

Le chiavi pubbliche e private decrittografate possono essere installate sul server di sicurezza di Windows da 'Security Services' -> 'HTTPS Proxy'